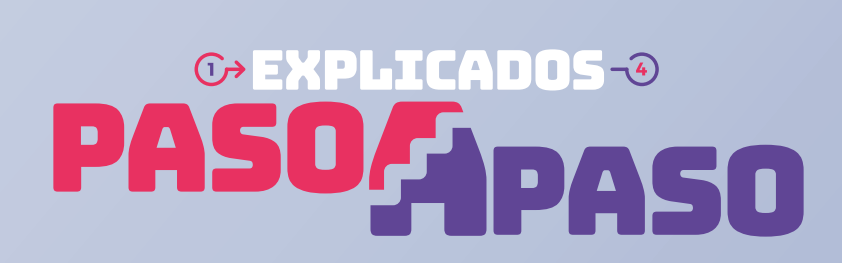

Cómo corregir tus Observaciones de Renta

# ¿QUÉ SIGNIFICA QUE TENGAS LA OBSERVACIÓN F121?

Significa que tu declaración de renta está observada, porque **debías presentar la Declaración Jurada 1943** y no lo hiciste.

Servicio de Impuestos Internos

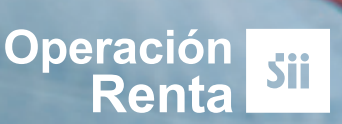

# **SE PUEDE CORREGIR** Sí, se puede. **POR INTERNET?** Ingresa a sii.cl y realiza los siguientes pasos:

Debes presentar la **Declaración Jurada 1943**.

Para ello, entra a Mi SII, con tu RUT y clave. Luego anda a "Servicios online", "Declaraciones Juradas", opción "Declaraciones Juradas de Renta", y "Mis Declaraciones Juradas".

|                                                               |                       | Ayuda                     |
|---------------------------------------------------------------|-----------------------|---------------------------|
|                                                               | Declaraciones iuradas |                           |
| Ingresar                                                      | Declaración de renta  |                           |
|                                                               |                       |                           |
|                                                               |                       |                           |
|                                                               |                       |                           |
|                                                               |                       |                           |
|                                                               |                       |                           |
| Declaraciones juradas de IVA                                  |                       |                           |
| Declaraciones juradas de IVA                                  |                       | lis declaraciones Juradas |
| Declaraciones juradas de IVA<br>Declaraciones Juradas de Rent |                       | lis declaraciones Juradas |
| Declaraciones juradas de IVA<br>Declaraciones Juradas de Rent |                       | Ais declaraciones Juradas |
| Declaraciones juradas de IVA<br>Declaraciones Juradas de Rent |                       | Ais declaraciones Juradas |

Ahí verás que **mantienes pendiente** la presentación de la **Declaración Jurada 1943**.

| Código | Doclaración Jurada                                                | Fecha Vencimiento | Fecha Presentación |            |   |
|--------|-------------------------------------------------------------------|-------------------|--------------------|------------|---|
| 1943   | Contabilidad Simplificada, planillas y contratos, Renta presunta. | 01/03/2023        | Pendiente          | ✓ Declarar | • |

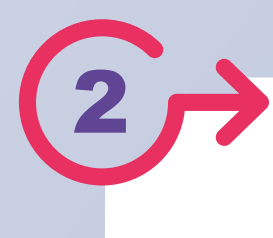

Si eres **contribuyente de Renta Presunta**, considera que debes tener la siguiente información a mano:

| Si declaras como<br>TRANSPORTISTA                                                                | El <b>Avalúo Fiscal</b> de el o los vehículos al <b>1 de</b><br>enero del año que estás declarando.     |  |  |  |  |  |
|--------------------------------------------------------------------------------------------------|----------------------------------------------------------------------------------------------------|--|--|--|--|--|
| Si declaras<br>RENTAS AGRÍCOLAS                                                                  | El <b>Avalúo Fiscal</b> de las propiedades agrícolas al <b>1 de enero</b> del año que estás declarando. |  |  |  |  |  |
| Si declaras<br>RENTAS DE<br>ACTIVIDAD MINERA                                                     | El valor de ventas netas y porcentaje para<br>calcular base imponible, del tipo de mineral.             |  |  |  |  |  |
| Si eres contribuyente autorizado a                                                               | llevar contabilidad simplificada o tienes ingresos por arriendos                                        |  |  |  |  |  |
| que tributen en base a planilla o contratos, debes revisar los ingresos que recibiste por ellos. |                                                                                                    |  |  |  |  |  |
|                                                                                                  |                                                                                                    |  |  |  |  |  |
| Elige el medio de envío que más te acomode.                                                      |                                                                                                    |  |  |  |  |  |
| Si declaras solo <b>Renta Presunta</b> , te sugerimos usar el <b>"Asistente</b>                  |                                                                                                    |  |  |  |  |  |
| de apoyo para presentar la DJ de Régimen de Renta Presunta".                                     |                                                                                                    |  |  |  |  |  |
|                                                                                                  |                                                                                                    |  |  |  |  |  |
| Transferencia de archivos                                                                        |                                                                                                    |  |  |  |  |  |
| Asistente de apoyo para pre                                                                      | sentar DJ de regimen renta presunta 🖧 🔊                                                                 |  |  |  |  |  |

Una vez que ingreses la **Declaración Jurada**, podrás consultar su estado nuevamente en "**Servicios online**", "**Declaraciones juradas de renta**", "**Mis declaraciones juradas**".

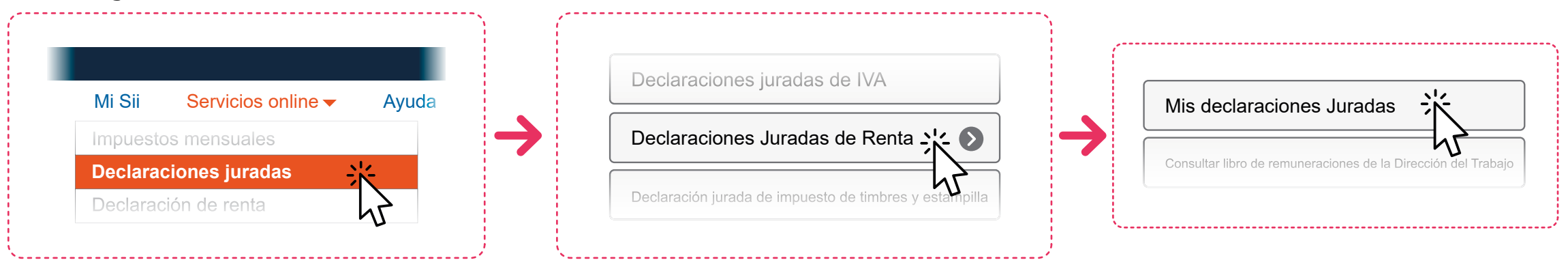

| Código | Declaración Jurada                                                | Fecha Vencimiento | Fecha Presentación |           |  |
|--------|-------------------------------------------------------------------|-------------------|--------------------|-----------|--|
| 1943   | Contabilidad Simplificada, planillas y contratos, Renta presunta. | 30/03/2023        | 23/02/2023         | Consultar |  |

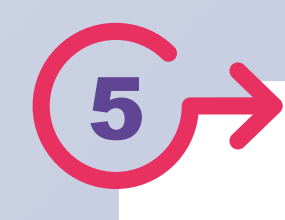

Considera que, si incorporas ingresos en la **Declaración Jurada 1943** que no fueron declarados en el *Formulario F22*, deberás **rectificar tu Declaración de Renta** agregando esa nueva información.

Para hacerlo, entra a Mi SII, con tu RUT y clave, menú "Servicios online", "Declaración de Renta", "Consulta y Seguimiento", "Consultar estado de declaración".

Luego de seleccionar el año, elige la opción Rectificar declaración.

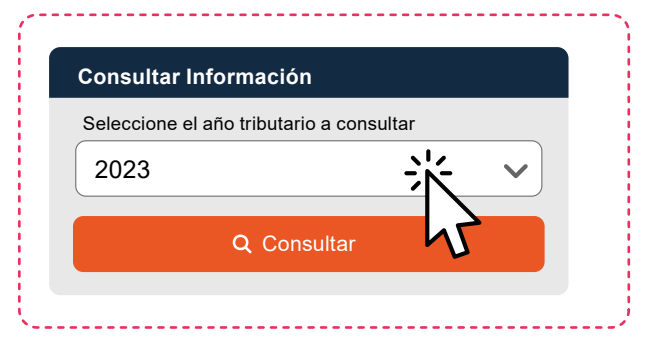

Luego selecciona "Rectificar Declaración", opción "Formulario 22 (F22)".

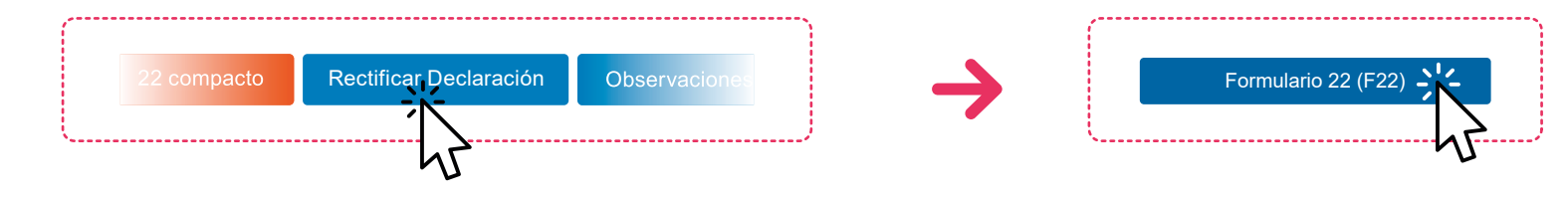

## **SI ERES PERSONA NATURAL**

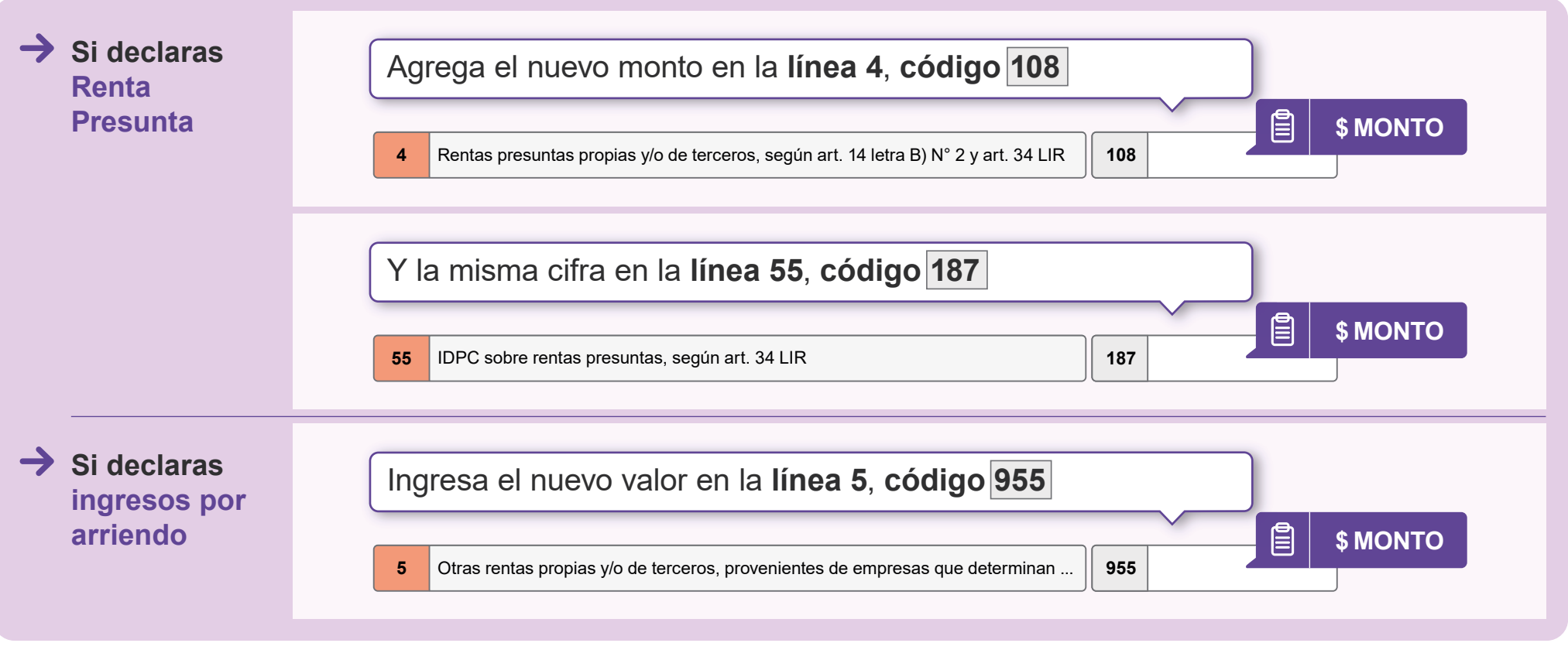

### SI ERES UNA SOCIEDAD

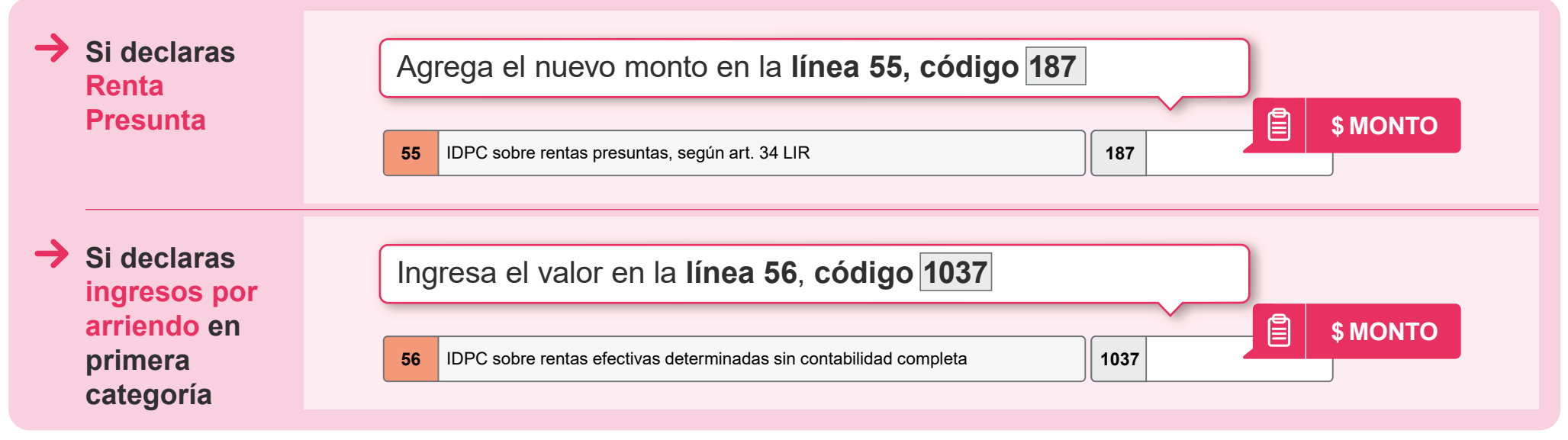

### SI ERES UN EMPRESARIO INDIVIDUAL

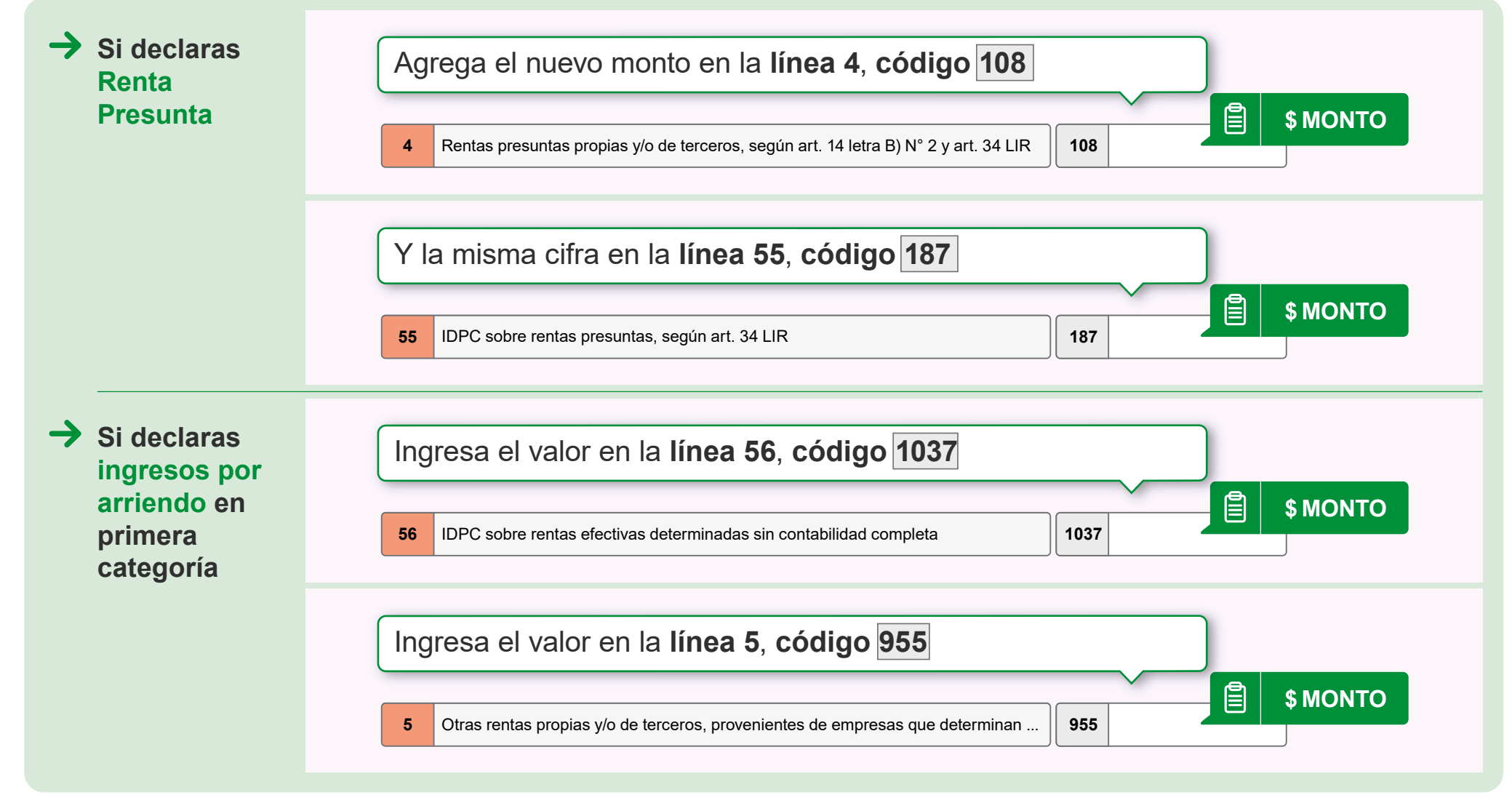

Finalmente, tienes que hacer click en "Validar/Enviar Declaración"

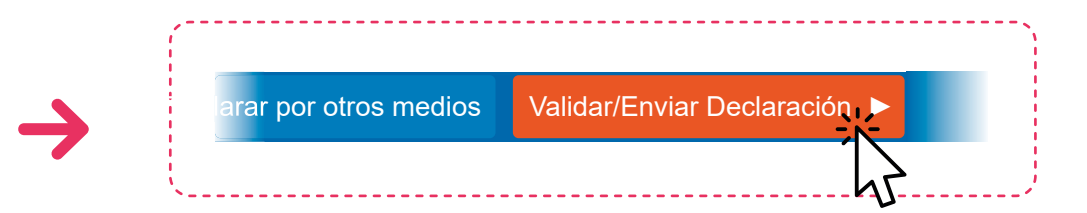

<del>رك</del>

Al enviar la **Declaración Jurada 1943** y/o **rectificar tu Formulario 22** con los nuevos ingresos, la observación **F121** será eliminada de tu estado de Declaración de Renta.

Ten presente que si tienes otras observaciones, además de esta, también tienes que rectificarlas.

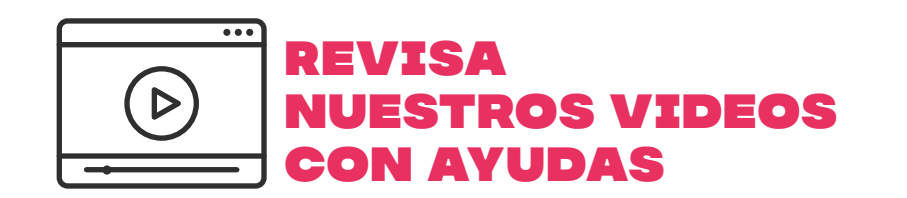

Encuentra más información en **sii.cl** y en nuestros canales de atención.

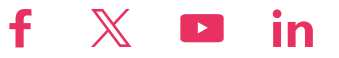